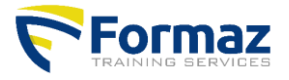

www.formaz.be

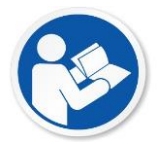

## Handleiding certificaat en documentatie

Dit document is een handleiding hoe en waar je het certificaat en de documentatie kan downloaden

## **Certificaten + Documentatie**

De **documentatie** (lesboek, hand-out of veiligheidsfiche) is digitaal beschikbaar vanaf de eerste dag opleiding. Je kan deze downloaden, printen of opslaan **tot 4 weken na de opleiding**.

Alle **certificaten en deelnamebewijzen** zijn digitaal beschikbaar in onze centrale database op onze website. Na het beeindigen van de opleiding kan het **tot 8 weken duren voor dat je certificaat online komt**.

Hieronder zal in enkele stappen beschreven worden hoe dit kan.

- 1) Ga naar www.formaz.be
- 2) Klik op de knop "Certificaten"
- 3) Klik op de juiste keuze Bvb: U bent cursist zoekt...
- 4) Vul jouw naam, voornaam en geboortedatum en klik je op "search"
- 5) Onderaan staan al de door jouw gevolgde opleidingen
- 6) Achter je naam en opleiding staat het "PDF" icoontje, je kan het openen door hier op te klikken
- 7) Wanneer er achter je naam en opleiding een strikje staat, is je certificaat beschikbaar en kan je dit downloaden door er op te klikken

Je vindt je certificaat en/of documentatie niet:

Vul enkel de eerste letter van je naam en voornaam in. En je geboortedatum. Probeer nu opnieuw.

## Voorbeeld foto's

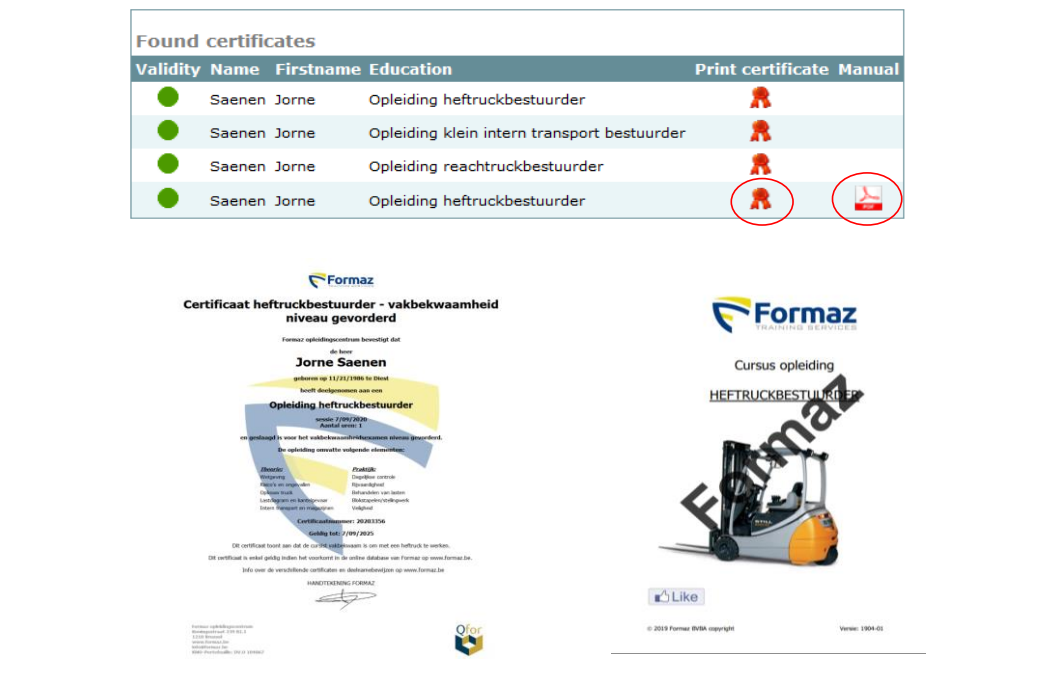

www.formaz.be